## **Viewing Student Report Card Grades in PowerSchool**

- 1. Login to your PowerSchool parent account by navigating to: <a href="http://classroom.powerschool.com">http://classroom.powerschool.com</a>
- 2. Hover over Quick Links on the left side of the page
- 3. Click on Grade History

| D Unifie                | ed Classroom                                         |                              | KAYDEN ASTOR<br>Ali Classes - 11 Classes |              | <b>.</b>                                                            | ?                      | ٩     |                      |  |  |
|-------------------------|------------------------------------------------------|------------------------------|------------------------------------------|--------------|---------------------------------------------------------------------|------------------------|-------|----------------------|--|--|
| Communication           | PowerSchool Portal Login Page                        |                              |                                          |              |                                                                     |                        | Q2    | <ul> <li></li> </ul> |  |  |
| <b>E</b><br>Class Pages | Main Portal Page<br>Current Grades and<br>Attendance | Assignments I No assignments | Personal Reminder                        | 0            | Recent Assignments                                                  | Due                    | Flags | Score                |  |  |
| Progress                | Grade History<br>Teacher Comments                    | ←3.                          | View                                     | More >       | Classw<br>SS(1-4)                                                   | JAN<br>24              |       | 15/15                |  |  |
| 28<br>Calendar          | My Schedule<br>Attendance History<br>School Bullatin |                              | <b>A</b> 100% 2/                         | 2 🗸          | Classiv<br>M(1-4)<br>Classiv<br>W(1-4)<br>Crammar 10 problem review | JAN<br>24<br>JAN<br>24 |       | 10/10                |  |  |
| Quick Links             | School Information                                   |                              | A 96% 182/18                             | 39 🗸         | Classw Martin Luther King Jr.<br>SS(1-4) Discussion                 | JAN<br>24              |       | 5/5                  |  |  |
|                         | Class Pages                                          |                              | A 92% 98710<br>A 98% 4674                | ¥7 ✔         | Classw<br>SCI(1-4<br>and Actual Results                             | JAN<br>24              | Vie   | 12/12                |  |  |
|                         | Custom Links                                         | gy                           | A 100% 10/1                              | 10 ~         | Activity Feed                                                       |                        |       |                      |  |  |
|                         | Returning Student<br>Registration<br>SchoolMessenger |                              | A 98% 78/8<br>A 100% 40/4                | 80 ¥<br>40 ¥ | No messages                                                         |                        | View  | More >               |  |  |
|                         | SP(4) 3rd Grade Art                                  |                              | A 100% 10/1                              | 10 🗸         |                                                                     |                        |       |                      |  |  |

- 4. Click the Grades and Attendance tab on the left side of the page.
- 5. This is your student's report card. You can see grades for all finished marking periods here.
- 6. K-2 students will have to click on the Standards Grades tab to see their grades.

| PowerSchool SIS          |                                        |        |     |                            |                   |         |                         |          |          | Welcome,   Help   Sig |     |     |     |          |         |
|--------------------------|----------------------------------------|--------|-----|----------------------------|-------------------|---------|-------------------------|----------|----------|-----------------------|-----|-----|-----|----------|---------|
|                          |                                        |        |     |                            |                   |         |                         |          |          |                       |     |     |     | 2 8      | 5 I J   |
| Navigation               | Grades and A                           | tton   | dau | 100.                       |                   |         | -6                      | 5        | _        | _                     |     |     |     |          |         |
| Grades and<br>Attendance | Grades and A                           | tten   | uai | 100.                       |                   | 1       |                         | J        | •        |                       |     |     |     |          |         |
| Grade History            | Grades and Attendance Standards Grades |        |     |                            |                   |         |                         |          |          |                       |     |     |     |          |         |
| Locker                   |                                        |        |     |                            |                   |         | Attendance By Class     |          |          | 7                     |     |     |     |          |         |
| Information              | Exp Last V                             | Neek   |     | This                       | Week              | τ.      | Course                  | Q1       | Q2       | S1                    | Q3  | Q4  | S2  | Absences | Tardies |
| Attendance<br>History    | M T V                                  | ИН     | FM  | I T 1                      | V H               | F       |                         |          |          |                       |     |     |     |          |         |
| Email                    | HR(1-4)                                |        | x   |                            |                   |         | Homeroom<br>(B)         | [1]      | A<br>100 | A<br>100              | [i] | [i] | [1] | 1        | 0       |
| Teacher                  | M(1-4)                                 |        |     |                            |                   |         | 3rd Grade Math          | A<br>97  | A<br>96  | A<br>97               | [1] | [1] | [1] | 0        | 0       |
| School Bulletin          | R(1-4)                                 |        |     | 3rd G <u>rad</u> ę Reading |                   |         | 3rd Grade Reading       | A<br>96  | A<br>92  | A<br>94               | [1] | [1] | [1] | 0        | 0       |
| Class<br>Registration    | W(1-4)                                 | W(1-4) |     |                            | 3rd Grade Writing | A<br>99 | A<br>99                 | A<br>99  | [1]      | [1]                   | [1] | 0   | 0   |          |         |
| Balance                  | SCI(1-4)                               |        |     | 3rd Grade Science          | A<br>91           | A<br>98 | A<br>95                 | [1]      | [1]      | [1]                   | 0   | 0   |     |          |         |
| My Schedule              | SS(1-4)                                |        |     |                            |                   |         | 3rd Grade Socal Studies | A<br>100 | A<br>94  | A<br>97               | [1] | [1] | [1] | 0        | 0       |
| School                   | WIN(1-4)                               |        |     |                            |                   |         | 3rd Grade WIN           | [1]      | [1]      | [1]                   | [1] | [1] | [1] | 0        | 0       |
| Account                  | SP(1) .                                |        |     |                            |                   |         | 3rd Grade Technology    | A        | A        | A                     | [1] | [1] | [1] | 0        | 0       |

- 7. Click on Teacher Comments on the left side of the page.
- 8. Be sure to change to the desired Reporting Term.

| PowerSc                | chool SIS             |                       |                                    |                                                      | Welcome Kelly Astor   Help   Sign Out                                                  |
|------------------------|-----------------------|-----------------------|------------------------------------|------------------------------------------------------|----------------------------------------------------------------------------------------|
|                        |                       |                       |                                    |                                                      | 2 ± ! 🚔                                                                                |
| Navigation             | Teachar               | Common                |                                    |                                                      |                                                                                        |
| Grades and Attendance  | Teacher               | Commer                |                                    |                                                      |                                                                                        |
| Grade History          | Reporting             | Term ✓ Q1<br>Q2<br>Q3 |                                    |                                                      | Show dropped classes for current term                                                  |
| Locker<br>Information  | Exp.                  | Q4<br>C( S1           | Course                             | Teacher                                              | Comment                                                                                |
| -                      | HR(1-4)               | HR S2                 | Homeroom                           | Email TRAVIS, BETH A                                 |                                                                                        |
| Attendance<br>History  | M(1-4)                | E3M                   | 3rd Grade Math                     | Email TRAVIS, BITTHA                                 | Outstanding effort                                                                     |
| Email<br>Notification  |                       |                       |                                    |                                                      | Works well independently<br>Demonstrates math proficiency<br>Asks insightful questions |
| Comments               | R(1-4)                | E3R                   | 3rd Grade Reading                  | 🕑 Email TRAVIS, RETH A                               | Outstanding effort<br>Strong reading skills                                            |
| School Bulletin        | W(1-4)                | E3W                   | 3rd Grade Writing                  | 🗈 Email TRAVIS, BETHA                                | Displays creativity<br>Excellent work ethic                                            |
| Class<br>Registration  | SCA                   | E3S                   | 3rd Grade Science                  | Email TRAVIS, RETHA                                  | A pleasure to have in class                                                            |
| C Release              | SS(1-4)               | ESSS                  | 3rd Grade Socal Studies            | Email TRAVIS, BETHA                                  | Positive Attitude/Cooperative                                                          |
| Balance                | WIN(1-4)              | E3WIN                 | 3rd Grade WIN                      | Email TRAVIS, BETH A                                 |                                                                                        |
| My Schedule            | My Schedule SP(1) E3T |                       | 3rd Grade Technology               | Email DUTCHCOT, BRADLEY A                            |                                                                                        |
| - Cabaal               | SP(2)                 | E3PE                  | 3rd Grade Phys. Ed.                | 💷 Email BULLOCK, LAURA M                             |                                                                                        |
| Information            | SP(3)                 | E3MU                  | 3rd Grade Music                    | Email Beltz, Jeff                                    |                                                                                        |
| Account<br>Preferences | SP(4)                 | E3A                   | 3rd Grade Art                      | Email WALSH, TINA M                                  |                                                                                        |
| Returning              | class.                | tal teacher comm      | ents may be tound on the 'Grades a | and Attendance: and 'Grades History' pages. Find con | iments there by clicking on the reporting term score for the appropriate               |